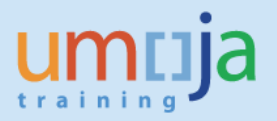

# **Objectives**

Use these procedures to interpret the layout of the List of Inbound Deliveries report (T-Code VL06I) in Umoja.

## Trigger

Perform these steps when there is the need to execute the report "List of Inbound Deliveries" (T-Code VL06I). In particular, use this guide to interpret and customize the report layout.

This Job Aid describes the available layout variant.

### Prerequisites

• SC350 – Inbound Goods Process

### **Transaction Codes**

• T-Code: VL06I

#### Role(s)

Inbound Coordinator Virtual and Direct Receiving User Receiving User

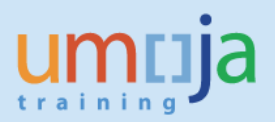

# List Display Layout

There two levels at which you can display the report: **Header View** (information from the delivery header) and **Item View** (information from delivery item details).

The **Header View** is displayed by default, however the user can switch to Header level view by

clicking button "Header View" or selecting layout variant "Default UN Delivery Layout - Header view" which includes the following columns:

| Column | Column Heading    | Description                                                      |
|--------|-------------------|------------------------------------------------------------------|
| Number |                   |                                                                  |
| 1      | Delivery          | Inbound Delivery Number                                          |
| 2      | Nr                | Number of items in the delivery                                  |
| 3      | GM                | Total Goods Movement Status                                      |
|        |                   | ' ' Not relevant                                                 |
|        |                   | A - Not yet processed (No GR not processed)                      |
|        |                   | <b>B</b> - Partially processed (Partial GR)                      |
|        |                   | C - Completely processed (GR complete)                           |
| 4      | ShPt              | Shipping Point/Receiving Point - Plant for which the delivery is |
|        |                   | intended.                                                        |
| 5      | ExtDeliv.         | Purchase Order Number                                            |
| 6      | Coll. No.         | Collective Number – Refers to the Legacy PO Number for           |
|        |                   | converted POs                                                    |
| 7      | IncoT             | Incoterm, part 1                                                 |
| 8      | Incoterms (Part2) | Incoterm, part 2                                                 |
| 9      | Vendor            | Vendor number                                                    |
| 10     | Name of Vendor    | Vendor name                                                      |
| 11     | PO DI date        | PO Delivery Date as listed in the PO                             |
| 12     | Deliv.date        | Delivery Date – The revised Delivery Date, as updated by the     |
|        |                   | Inbound Coordinator                                              |
| 13     | Ac.GI date        | Actual GR Date - For Virtual GR requirements, indicates date of  |
|        |                   | transfer of ownership, as updated by the Inbound Coordinator     |
| 14     | GoodsRecpt        | Planned GR Date at Final Destination as updated by the           |
|        |                   | Inbound Coordinator                                              |
| 15     | Bill of lading    | Bill of Lading Number                                            |
| 16     | Trpt              | Means of Transport Type- 'ZFPO' indicates that a follow-on       |
|        |                   | freight PO is relevant for shipment                              |
| 17     | Mns of Trans. ID  | Means of Transport ID - Follow-on freight PO number, for         |
|        |                   | transport of goods to next destination, as applicable            |
| 18     | Last Inbo         | Date of last change to the Inbound Delivery Document             |
| 19     | Name              | User Name of user who last changed the Inbound Delivery          |

1

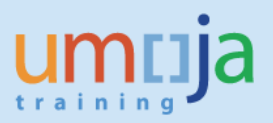

From the list, it is possible to display the details of inbound delivery by positioning the cursor on the Inbound delivery number and double clicking on it.

To edit an inbound delivery from the list, select it by placing a check mark next to Inbound

delivery number and clicking "Change Inbound Delivery" button

To display the report at item level click button "Item View" 🛽 Item View

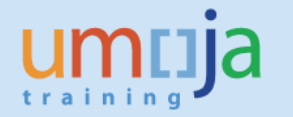

| leader View La                                                                                                    | yout                                                                  |                                  |                          |                                                    |                                                                     |                                                      |                                                                                  |                                                            |                              | Means of                                                                                               | -                                    |                                                              |
|----------------------------------------------------------------------------------------------------|-----------------------------------------------------------------------|----------------------------------|--------------------------|----------------------------------------------------|---------------------------------------------------------------------|------------------------------------------------------|----------------------------------------------------------------------------------|------------------------------------------------------------|------------------------------|----------------------------------------------------------------------------------------------------|--------------------------------------|--------------------------------------------------------------|
| Total Goods<br>Movement Status:<br>" - Not Relevant<br>A - Not yet processed<br>B - Partially processed<br>C - Completely processed   | Collective<br>Number<br>Legacy PO<br>Number (for<br>converted<br>POs) | Incoterm<br>Part 2               | <b>Vendor</b><br>Number  |                                                    | <b>Delivery</b><br>The revised<br>Date, as up<br>the Inb<br>Coordin | <b>Date</b><br>Delivery<br>dated by<br>ound<br>nator | Planned (<br>Date at Fi<br>Destination<br>as updated<br>the Inbound<br>Coordinat | GR<br>nal<br>on<br><i>by</i> Bill o<br>nd Ladin<br>or Numb | Fa<br>f<br>of<br>ng a<br>per | Transport I<br>ollow-on frei<br>PO number<br>or transport<br>goods to ne<br>destination,<br>applicable | D<br>ight<br>f of c<br>xt la<br>as t | Jser Nam<br>of user wh<br>ast chang<br>he Inbour<br>Delivery |
| List of Inbour d Deliveries                                                                                                    | Î                                                                     | 1                                | Î                        |                                                    |                                                                     | Î                                                    | 1                                                                                | Î                                                          |                              | - Î                                                                                                    |                                      | Î                                                            |
| D Item View                                                                                                    | N 3 <b>€</b> <i>∎ ∎</i> 6 7                                           | ≗ ╤   17   Σ ຯ<br>8              | ≦ I ⊞ <b>!</b> ⊞ -¶<br>9 | i 🗉   🚚 🖑 🐼 🕅<br>10                                | 11                                                                  | 12 1                                                 | 3 14                                                                             | 15                                                         | 16                           | <b>1</b> 7                                                                                             | 18                                   | 19                                                           |
| Delivery Nr GM ShPt ExtDeliv.                                                                                                    | Coll. No. Inco                                                        | oT Incoterms 2                   | Vendor                   | Name of vendor                                     | PO D1 Date D                                                        | eliv.date Ac.                                        | GI date GoodsRecr                                                                | t Bill of ladin                                            | ig TrpT                      | Mns of Trans.I                                                                                         | D Last Inbo                          | Name                                                         |
| 180015330         1         C         LB10         2200018149           180015743         4         C         LB10         2200018682 | 9 DAP<br>2 DAP                                                        | UNIFIL HQ, Naq<br>UNIFIL HQ Naqo | 1110001806<br>1110001286 | OKI GENERAL TRADING LLC<br>INTERTRADE INTERNATIONA | 05.05.2015 0<br>07.05.2015 0                                        | 5.05.2015 01.<br>7.05.2015 06.                       | 04.2015<br>05.2015                                                               |                                                            |                              |                                                                                                    | 01.04.2015                           | NZOUROB<br>NZOUROB                                           |
| ] 180008880 1 C LB10 220008798                                                                                                    | 8 DAP                                                                 | UNIFIL-Nagoura                   | 1110001102               | HAIDAR TRADING EST                                 | 08.05.2015 0                                                        | 8.05.2015 14.                                        | 07.2014                                                                          |                                                            |                              |                                                                                                    | 27.11.2014                           | NZOUROB                                                      |
| 180015546 3 C LB10 2200017990<br>180015742 2 C LB10 2200018670                                                                        | 6 DAP                                                                 | UNIFIL HQ Nago                   | 1110000280               | LEBECOS.A.L.LEBANESEEUR                            | 08.05.2015 0                                                        | B.05.2015 02.                                        | 03.2015                                                                          |                                                            |                              |                                                                                                    | 27.03.2015                           | EHADDAD4                                                     |
| 180015119 3 C LB10 2200017674                                                                                                    | 4 DAP                                                                 | UNIFIL HQ Naq                    | 1110001102               | HAIDAR TRADING EST                                 | 10.05.2015 1                                                        | 0.05.2015 02.                                        | 03.2015                                                                          |                                                            | _                            |                                                                                                    | 08.05.2015                           | NZOUROB                                                      |
| Delivery Plant                                                                                                    | Incote                                                                | erm                              |                          | Vendor                                             | PO                                                                  | Actual                                               | GR Date                                                                          | N                                                          | leans                        | of                                                                                                    | Date of                              | Last                                                         |
| Number                                                                                                    | Part                                                                  | 1                                |                          | Name                                               | Delivery                                                            | FOR VI                                               | irtual GR                                                                        | Iran<br>(750                                               | sport                        | туре                                                                                                   | Chang                                | e                                                            |
| Number PO                                                                                                    |                                                                       |                                  |                          |                                                    | Date                                                                | indicat                                              | ements,                                                                          | ZFP                                                        | 0° ind                       | icates                                                                                                 | to the                               | 2                                                            |
| of Line Items Number                                                                                                    | r                                                                     |                                  |                          |                                                    | As listed in                                                        | tran                                                 | es uule uj                                                                       | lnat<br>f                                                  | u jolla<br>Sabt D            |                                                                                                    | Deliver                              | u                                                            |
| in DO                                                                                                    |                                                                       |                                  |                          |                                                    | the PO                                                              | tran                                                 | isjel Uj<br>prehin ge                                                            | fre                                                        | right P                      | UIS                                                                                                    | Deliver                              | у<br>t                                                       |
| in PO                                                                                                    |                                                                       |                                  |                          |                                                    |                                                                     | update<br>update<br>Int<br>Coor                      | ed by the<br>bound<br>rdinator                                                   | rei<br>Si                                                  | ievant<br>hipme              | nt                                                                                                    | Docume                               | ent                                                          |

Note: The last column of the report indicates the name of the user who last changed the Inbound Delivery document; this is useful should clarifications be required. If the field is blank, the Inbound Delivery has not been updated since creation.

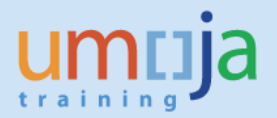

The **Item View** of the report can be displayed by clicking button "Item View" **Item View** or selecting layout variant "*Default UN Delivery Layout - Item view*" which includes the following columns:

| Column | Column Heading     | Description                                             |
|--------|--------------------|---------------------------------------------------------|
| Number |                    |                                                         |
| 1      | Delivery           | Inbound Delivery Number                                 |
| 2      | Item               | Number of items in the delivery                         |
| 3      | GS                 | Total Goods Movement Status                             |
|        |                    | ' ' Not relevant                                        |
|        |                    | A - Not yet processed (No GR not processed)             |
|        |                    | <b>B</b> - Partially processed (Partial GR)             |
|        |                    | <b>C</b> - Completely processed ( <i>GR complete</i> )  |
| 4      | PInt               | Shipping Point/Receiving Point - Plant for which the    |
|        |                    | delivery is intended.                                   |
| 5      | Purch. Doc.        | Purchase Order Number                                   |
| 6      | Coll. No           | Collective Number – Refers to the Legacy PO Number      |
|        |                    | for converted POs                                       |
| 7      | Shopping           | Shopping Cart number                                    |
| 8      | Requisnr.          | Requisitioner – Name of Requisitioner                   |
| 9      | IncoT              | Incoterm, part 1                                        |
| 10     | Incoterms (Part 2) | Incoterm, part 2                                        |
| 11     | Vendor             | Vendor number                                           |
| 12     | Name of Vendor     | Vendor name                                             |
| 13     | Material           | Material Number                                         |
| 14     | Description        | Material Description                                    |
| 15     | Dlv. qty           | Delivery Quantity                                       |
| 16     | Deliv.date         | PO Delivery Date as listed in the PO                    |
| 17     | PO DI date         | Delivery Date – The revised Delivery Date, as updated   |
|        |                    | by the Inbound Coordinator                              |
| 18     | Act. GI Date       | Actual GR Date - For Virtual GR requirements, indicates |
|        |                    | date of transfer of ownership, as updated by the        |
|        |                    | Inbound Coordinator                                     |
| 19     | GoodsRecpt         | Planned GR Date at Final Destination as updated by the  |
|        |                    | Inbound Coordinator                                     |
| 20     | Funds C            | Funds Center                                            |
| 21     | Fund Center Descr  | Fund Center Description                                 |
| 22     | SLoc               | Storage Location                                        |
| 23     | Name               | Short name of Receiving Entity/Recipient                |
| 24     | Name 2             | Long name of Receiving Entity/ Recipient                |

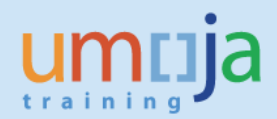

| 25 | Street/House Number | Recipient Address – Street                           |
|----|---------------------|------------------------------------------------------|
| 26 | Postl               | Recipient Address – Postal Code                      |
| 27 | City                | Recipient Address – City                             |
| 28 | Country co          | Recipient Address – Country code, description        |
| 29 | Last Inbo           | Date of last change to the Inbound Delivery Document |
| 30 | Name                | User Name of user who last changed the Inbound       |
|    |                     | Delivery                                             |

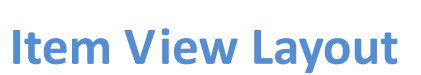

(Only New Columns Defined)

| Shopping Cart<br>Number Requisitioner |              |              |                          |               |                          |                      | uisiti     | ioner                                                  | Material NumberMaterial Descriptionof the Material Masterof the Material Master |                                                                            |                          |                                                    |           |
|---------------------------------------|--------------|--------------|--------------------------|---------------|--------------------------|----------------------|------------|--------------------------------------------------------|---------------------------------------------------------------------------------|----------------------------------------------------------------------------|--------------------------|----------------------------------------------------|-----------|
| List of In                            | bound        | Deliv        | eries                    |               | 1                        | 1                    |            |                                                        |                                                                                 |                                                                            | 1                        | 1                                                  |           |
| 🔁 🛎 Header<br>1                       | View 2       | ∕/ ⊨<br>8 4  | • • н<br>5               | i ⊴i ⊪ ⊪<br>6 | .  ≜ Ţ  <br>7            | 😨   🛛 🅦  <br>8       | <b>9</b>   | 🖷 🗈 🔎 🦉 🌆 🗑                                            | 11                                                                              | 12                                                                         | 13                       | 14                                                 | 15        |
| Delivery                              | Item 0       | S Plnt       | Purch.Doc.               | Coll. No.     | Shopping                 | Requisnr.            | IncoT      | Incoterms (Part 2)                                     | Vendor                                                                          | Name of vendor                                                             | Material                 | Description                                        | Dlv.qty   |
| 180015330                             | 10 0         | LB10         | 2200018149               |               | 3300012676               | DALSAYAH             | DAP        | UNIFIL HQ, Nagoura, LB                                 | 1110001806                                                                      | OKI GENERAL TRADING LLC                                                    | 1500009232               | Rack:Eqp                                           | 7         |
| 180015743                             | 20 0         | LB10<br>LB10 | 2200018682               |               | 3300012631<br>3300012631 | FSARYEDD             | DAP        | UNIFIL HQ Naqoura-Lebanon<br>UNIFIL HQ Naqoura-Lebanon | 1110001286                                                                      | INTERTRADE INTERNATIONALSERVICESSA<br>INTERTRADE INTERNATIONALSERVICESSA   | 1500021351<br>1500009339 | Paint:Emulsion, Acrylic, Bik<br>Paint:Emulsion     | 45        |
| 180015743                             | 30 0         | LB10<br>LB10 | 2200018682               |               | 3300012631<br>3300012631 | FSARYEDD             | DAP        | UNIFIL HQ Naqoura-Lebanon<br>UNIFIL HQ Naqoura-Lebanon | 1110001286                                                                      | INTERTRADE INTERNATIONALSERVICESSA<br>INTERTRADE INTERNATIONALSERVICESSA   | 1100000280<br>1100000280 | Roofing:Asphalt Coating<br>Roofing:Asphalt Coating | 12        |
| 180008880                             | 10 0         | LB10<br>LB10 | 2200008798               |               | 1000042585<br>1000079850 | FSARYEDD<br>CMOUCHAN | DAP<br>DAP | UNIFIL-Naqoura-LB<br>UNIFIL Naquora, Lebanon           | 1110001102<br>1110000260                                                        | HAIDAR TRADING EST<br>LEBECOS.A.L.LEBANESEEUROPEAINCOMPAN                  | 1100000120<br>1100000171 | Cement<br>Tile:Floor,Porcelain                     | 1,500     |
| 180015596<br>180015596                | 20 0         | LB10<br>LB10 | 2200017990<br>2200017990 |               | 1000079850<br>1000079850 | CMOUCHAN<br>CMOUCHAN | DAP<br>DAP | UNIFIL Naquora, Lebanon<br>UNIFIL Naquora, Lebanon     | 1110000260<br>1110000260                                                        | LEBECOS.A.L.LEBANESEEUROPEAINCOMPAN<br>LEBECOS.A.L.LEBANESEEUROPEAINCOMPAN | 1500003242<br>1500003973 | Glue:Contact Cement<br>Hardware Set:Eqp Spec       | 200       |
| 180015742<br>180015742                | 10 C<br>20 C | LB10<br>LB10 | 2200018676<br>2200018676 |               | 3300012557<br>3300012557 | CMOUCHAN<br>CMOUCHAN | DAP<br>DAP | UNIFIL HQ Naqoura Lebanon<br>UNIFIL HQ Naqoura Lebanon | 1110000260<br>1110000260                                                        | LEBECOS.A.L.LEBANESEEUROPEAINCOMPAN<br>LEBECOS.A.L.LEBANESEEUROPEAINCOMPAN | 1500010674<br>1500002187 | Pipe, PVC, 3in<br>Coupling: Pipe                   | 400<br>75 |

**Recipient Entity Name** 

|                                                                                                    |                                                                                                    |                                                                                                    |                    |                                                                                                 | Description                                                                                                    |               | Shc                                                                                                    | ort & Long Form                                                                                                    |                                                                                                    |              |                                                                                                    |                                                                                                    |                                                                                                    |                                                                                                    |
|----------------------------------------------------------------------------------------------------|----------------------------------------------------------------------------------------------------|----------------------------------------------------------------------------------------------------|--------------------|-------------------------------------------------------------------------------------------------|----------------------------------------------------------------------------------------------------|---------------|----------------------------------------------------------------------------------------------------|----------------------------------------------------------------------------------------------------|----------------------------------------------------------------------------------------------------|--------------|----------------------------------------------------------------------------------------------------|----------------------------------------------------------------------------------------------------|----------------------------------------------------------------------------------------------------|----------------------------------------------------------------------------------------------------|
| <b>9</b> ■<br>16                                                                                                    | ⊾ <u></u><br>17                                                                                                    | ি⊽ <b>Σ</b> ≯<br>18                                                                                                    | í <b>≡</b> ∉<br>19 | <b>1</b><br>20                                                                                  | <b>₽ </b> ₹ ➡<br>21                                                                                                    | 22            | 23                                                                                                    | 24                                                                                                    | 25                                                                                                    | _26          | 27                                                                                                    | 28                                                                                                    | 29                                                                                                    | 30                                                                                                    |
| Deliv.date                                                                                                    | PO D1 Date                                                                                                    | Ac.GI date                                                                                                    | GoodsRecpt         | Funds C                                                                                         | Fund Center Descr                                                                                                    | SLoc          | Name                                                                                                    | Name 2                                                                                                    | Street/House Number                                                                                                    | Postl        | City                                                                                                    | Country co                                                                                                    | Last Inbo                                                                                                    | Name                                                                                                    |
| 05.05.2015<br>07.05.2015<br>07.05.2015<br>07.05.2015<br>07.05.2015<br>08.05.2015<br>08.05.2015<br>08.05.2015<br>08.05.2015<br>08.05.2015<br>08.05.2015 | 05.05.2015<br>07.05.2015<br>07.05.2015<br>07.05.2015<br>07.05.2015<br>08.05.2015<br>08.05.2015<br>08.05.2015<br>08.05.2015<br>08.05.2015<br>08.05.2015 | 01.04.2015<br>06.05.2015<br>06.05.2015<br>06.05.2015<br>06.05.2015<br>14.07.2014<br>02.04.2015<br>02.04.2015<br>20.03.2015<br>20.03.2015 |                    | 10062<br>10074<br>10074<br>10074<br>10074<br>10074<br>10074<br>10074<br>10074<br>10074<br>10074 | UNIFIL Regional ICT<br>UNIFIL Engineering<br>UNIFIL Engineering<br>UNIFIL Engineering<br>UNIFIL Engineering<br>UNIFIL Engineering<br>UNIFIL Engineering<br>UNIFIL Engineering<br>UNIFIL Engineering<br>UNIFIL Engineering<br>UNIFIL Engineering |               | UNIFIL HQ<br>UNIFIL HQ<br>UNIFIL HQ<br>UNIFIL HQ<br>UNIFIL HQ<br>UNIFIL HQ<br>UNIFIL HQ<br>UNIFIL HQ<br>UNIFIL HQ<br>UNIFIL HQ<br>UNIFIL HQ | UN Interim Force in Lebanon<br>UN Interim Force in Lebanon<br>UN Interim Force in Lebanon<br>UN Interim Force in Lebanon<br>UN Interim Force in Lebanon<br>UN Interim Force in Lebanon<br>UN Interim Force in Lebanon<br>UN Interim Force in Lebanon<br>UN Interim Force in Lebanon<br>UN Interim Force in Lebanon<br>UN Interim Force in Lebanon<br>UN Interim Force in Lebanon | Main Street,<br>Main Street,<br>Main Street,<br>Main Street,<br>Main Street,<br>Main Street,<br>Main Street,<br>Main Street,<br>Main Street,<br>Main Street,<br>Main Street, |              | Nagoura, South Leba<br>Nagoura, South Leba<br>Nagoura, South Leba<br>Nagoura, South Leba<br>Nagoura, South Leba<br>Nagoura, South Leba<br>Nagoura, South Leba<br>Nagoura, South Leba<br>Nagoura, South Leba<br>Nagoura, South Leba<br>Nagoura, South Leba | LB, Libanon<br>LB, Libanon<br>LB, Libanon<br>LB, Libanon<br>LB, Libanon<br>LB, Libanon<br>LB, Libanon<br>LB, Libanon<br>LB, Libanon<br>LB, Libanon<br>LB, Libanon | 01.04.2015<br>06.05.2015<br>06.05.2015<br>06.05.2015<br>27.11.2014<br>10.04.2015<br>10.04.2015<br>27.03.2015 | NZOUROB<br>NZOUROB<br>NZOUROB<br>NZOUROB<br>NZOUROB<br>NZOUROB<br>NZOUROB<br>NZOUROB<br>EHADDAD4<br>EHADDAD4 |
|                                                                                                    |                                                                                                    |                                                                                                    | Fund               | d Cer                                                                                           | <b>iter Storag</b><br>Destination                                                                                                    | e Lo<br>if fo | ocation<br>or Invento                                                                                                    | ry                                                                                                    |                                                                                                    | Recipie<br>A | ent Delivery<br>ddress                                                                                                    |                                                                                                    |                                                                                                    |                                                                                                    |

**Fund Center** 

ija

um

tra

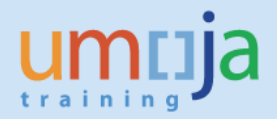

Job Aid

From the **Item View** list, it is possible to filter records meeting specific criteria. For example you can filter Inbound deliveries based on the destination address (useful for large Plants spread over many countries). To do so:

- 1. Click on the column header whose data you want to filter
- 2. Click button "Set Filter" 🔽
- 3. In the opened "Filter Criteria" window set the selection criteria
- 4. Click the Execute button

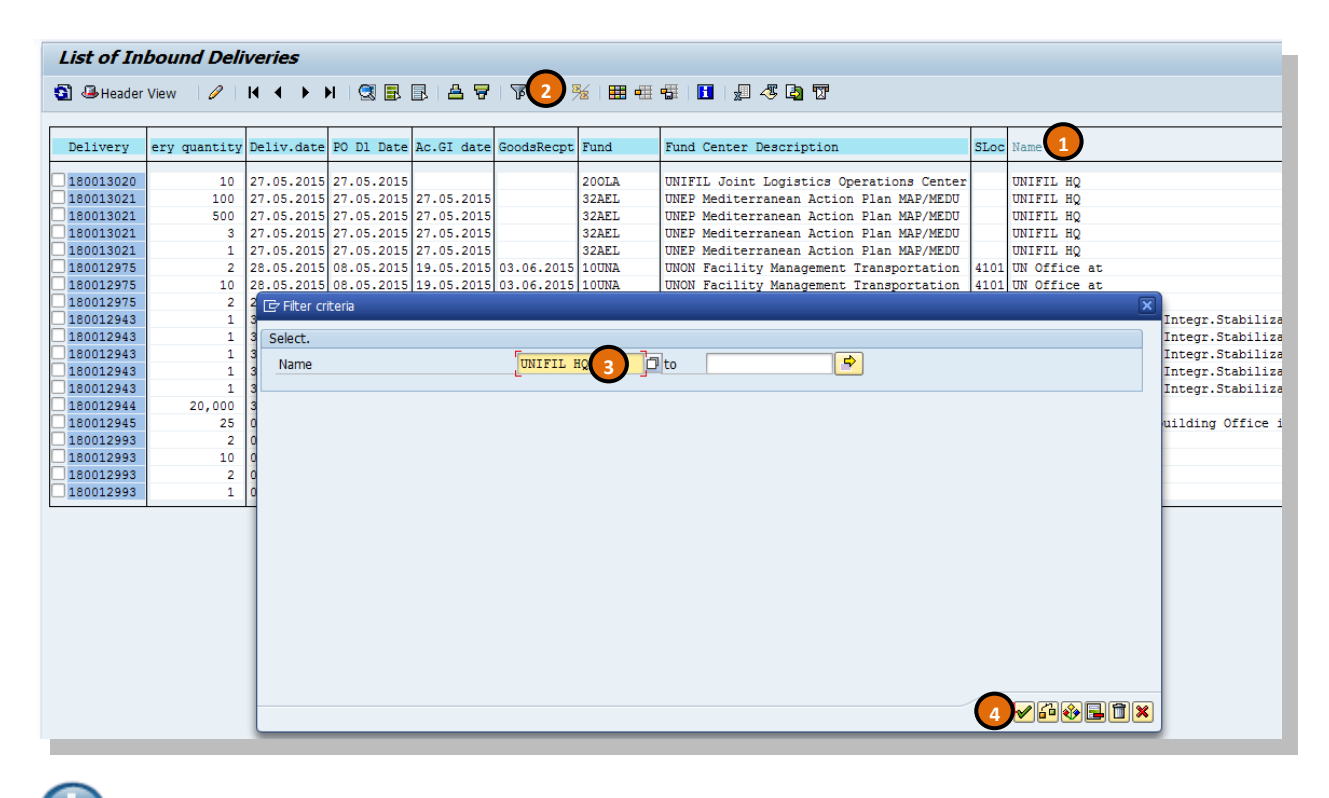

To edit an inbound delivery from the list, select it by placing a check mark next to

Inbound delivery number and clicking "Change Inbound Delivery" button

To display the report at Header View level click button "Header View"

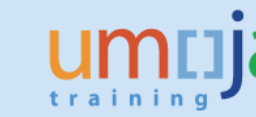

# **Creation of a Personal Layout Variant**

It is possible to adapt the layout to own requirements and to save it for further use. The following options are available:

- 1. Add / remove / resize columns in the list
- 2. Create totals for relevant columns in the list
- 3. Sort the list ascending or descending
- 4. Create sub-totals
- 5. Save the layout

There are several ways to add, suppress, resize and change the order in which the columns are displayed in the report.

1. Click on a column to highlight it, position the cursor on the column's header and right click; the system displays a pop-up box with all the options available:

| Requirem |                                       |
|----------|---------------------------------------|
|          | <u>C</u> opy Text                     |
|          | Hide I                                |
|          | <u>S</u> how                          |
|          | <u>O</u> ptimize Width                |
|          | Freeze to Column                      |
|          | Unfreeze Columns                      |
|          | Sort in Ascending Order               |
|          | Sort in Descending Order              |
|          | <u>F</u> ind                          |
|          | <u>S</u> et Filter                    |
|          | Total                                 |
|          | Spreadsheet                           |
|          | · · · · · · · · · · · · · · · · · · · |

- 2. The selected column can be hidden, shown, re-sized, used to freeze or unfreeze the view, and used as sort criteria. A filter can be set, and a total calculated (as/if applicable).
- 3. It is also possible to drag and drop a column in order to change its position in the list.
- 4. Use the icon it to review and modify the columns included in the report. The system displays a pop-up box from where it is possible to perform various operations:

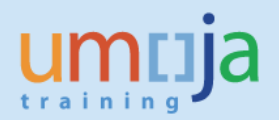

### **Tab Displayed Columns**

| M ▲▼★▼<br>Displaved Columns     |    |   | 🕅<br>Column Set      |   |
|---------------------------------|----|---|----------------------|---|
| Column Name                     | Σ  |   | Column Name          |   |
| Reservation                     | -  |   | Special Stock        |   |
| tem No.Stock Transfer Reserv.   |    | - | Movement Type Text   | Ŧ |
| Record type                     |    |   | Material Description |   |
| Requirement Date                |    |   | Plant                |   |
| Novement Type                   |    |   | Storage Location     |   |
| Debit/Credit Ind.               |    |   | Batch                |   |
| Material                        |    |   | Removed quantity     |   |
| Requirement Quantity            |    |   | Oty in Un. of Entry  |   |
| Difference Quantity             | In |   | Unit of Entry        |   |
| Base Unit of Measure            |    | - | Item Deleted         |   |
| Account assignment of reservati |    |   | Movement Allowed     |   |
| Account assignment              |    | - | Final Issue          | Ŧ |

- The list on the left (Displayed Columns) includes the columns already displayed in the report
- The list on the right (Column Set) includes the columns not currently displayed. In order to move the columns from left to right, and viceversa, highlight the column and drag and drop or use the small black left and right arrows.

### **Tab Sort Order**

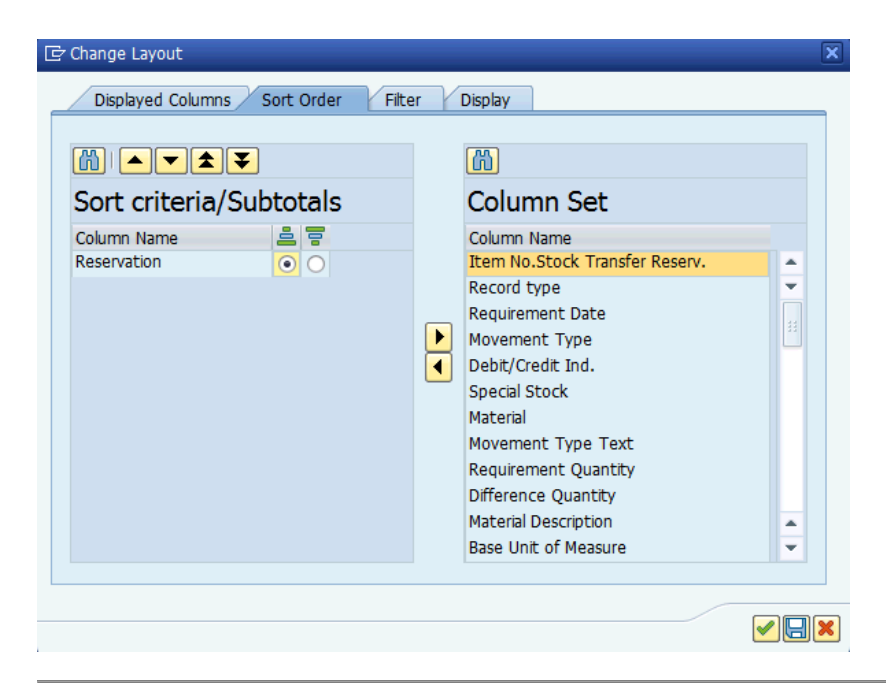

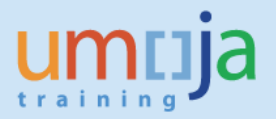

- The list on the left includes the sort criteria currently used in the report.
- In order to change it, highlight one or multiple columns in the list at the right and drag and drop them, or use the small black left and right arrows.
- Use the icons is to define the sort as ascending or descending.

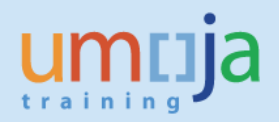

## **Tab Filter**

| 🖻 Change Layout                                |                                                                                                    | × |
|------------------------------------------------|----------------------------------------------------------------------------------------------------|---|
| Displayed Columns Sort Order Filter            | r Display                                                                                                    | _ |
| 1st Step: Define the Filter Criteria           | M<br>Column Set                                                                                                    |   |
| Column Name<br>Record type                     | Column Name                                                                                                    |   |
|                                                | Item No.Stock Transfer Reserv. Requirement Date Movement Type Debit/Credit Ind. Special Stock Material Movement Type Text Requirement Quantity Difference Quantity Terminal |   |
| 2nd Step: Determine Values for Filter Criteria | <b>a</b>                                                                                                    |   |
|                                                |                                                                                                    | × |

- In this tab it is possible to set one or multiple filter criteria.
- As in previous steps, move the columns from left to right, or vice versa, and thereafter set the filter value using the funnel icon

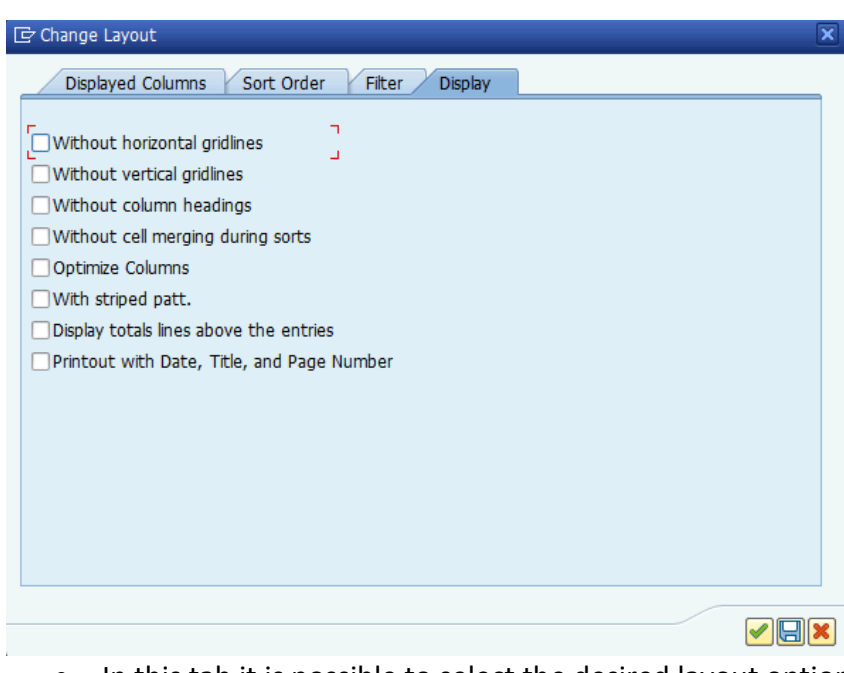

# Tab Display

• In this tab it is possible to select the desired layout options.

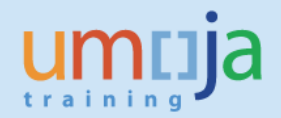

- To save all settings click on the save icon 🔲 and type a name for the layout variant
- The same customization options are also available via main menu (Settings):

| 🖙 <u>L</u> ist <u>E</u> dit <u>G</u> oto | Settings System     | <u>H</u> elp |                  |             |       |
|------------------------------------------|---------------------|--------------|------------------|-------------|-------|
| Ø                                        | <u>B</u> asic List  |              | <u>a</u> mmannnn |             |       |
| -                                        | L <u>a</u> yout     | •            | <u>C</u> hange   |             |       |
| Reservation Lis                          | Summation Levels    | •            | C <u>h</u> oose  | Ctrl+F9     |       |
| 91 6 6 4 7                               | <u>C</u> olumns     | •            | <u>Save</u>      | Ctrl+F10    | ratio |
|                                          | Selections          |              | <u>M</u> anage   |             |       |
| Reservation Item R                       | List Status         |              |                  | Requirement | Qua   |
| 110 1                                    | 10.12.2017 201 11 1 | 20000        | 5105             |             |       |
| 111 1                                    | 10 10 2014 201 11 1 | 50000        | 105105           |             |       |

In particular, it is possible to retrieve a display layout variant previously saved by clicking on Layout  $\rightarrow$  Choose. The system will display a pop-up box from which the required layout variant can be selected.

There are two ways of saving a selection variant:

- 1. User Specific: this is the only mode for end users; these variants are visible only to the user who created it.
- 2. **General**: this way is only for Umoja team, to create variants available to all users. The name of these variants begin with "/".

A variant can be defined as default; this means that anytime the report is executed, the initial layout variant is the one set as default.